République Algérienne Démocratique et Populaire Ministère des Finances Direction Générale Des Impôts

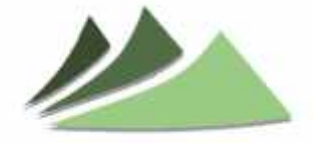

Moussahama'tic

# GUIDE DE DECLARATION ET PAIEMENT EN LIGNE DE LA « G n°12 et G n°12bis »

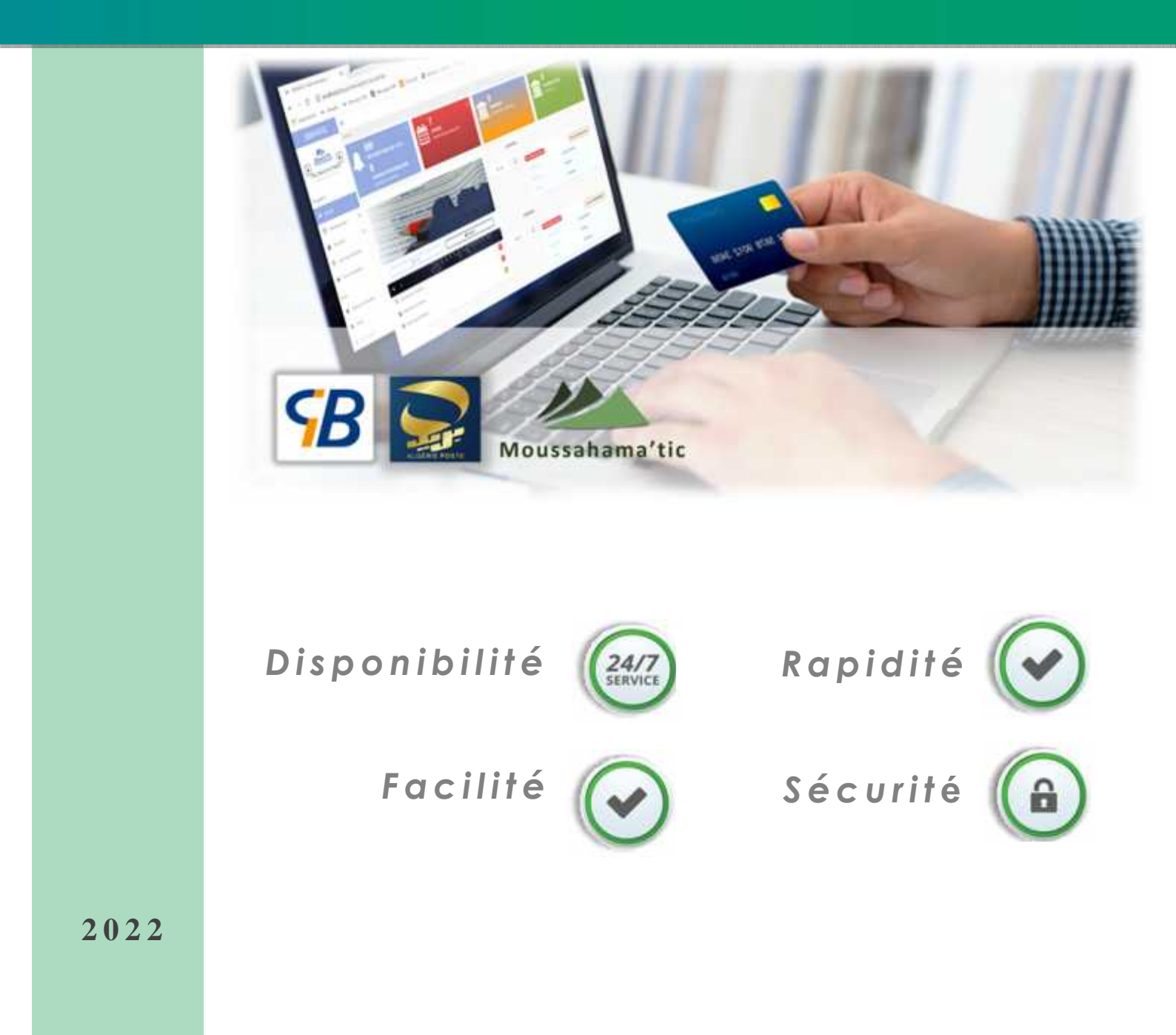

# SOMMAIRE

| 1 | Comment souscrire en ligne vos déclarations G 12 et G12bis              | 02 |
|---|-------------------------------------------------------------------------|----|
| Т | 1.1 Comment souscrire en ligne la déclaration prévisionnelle «G n°12 »  | 03 |
|   | 1.2 Comment souscrire en ligne la déclaration définitive « G n°12 bis » | 05 |
| ♦ | Comment payer en ligne votre déclaration « G12 »                        | 07 |
| ۲ | Déconnexion                                                             | 09 |
| ø | Assistance                                                              | 09 |
|   | Nos contacts                                                            | 09 |

# 1. Comment souscrire en ligne votre G12 :

Connectez-vous à votre espace « **Mousahama'tic** », allez dans le menu de navigation à gauche, cliquez sur la rubrique **déclaration**, un sous-menu des différentes déclarations s'affiche, choisissez « **déclaration G12** ».

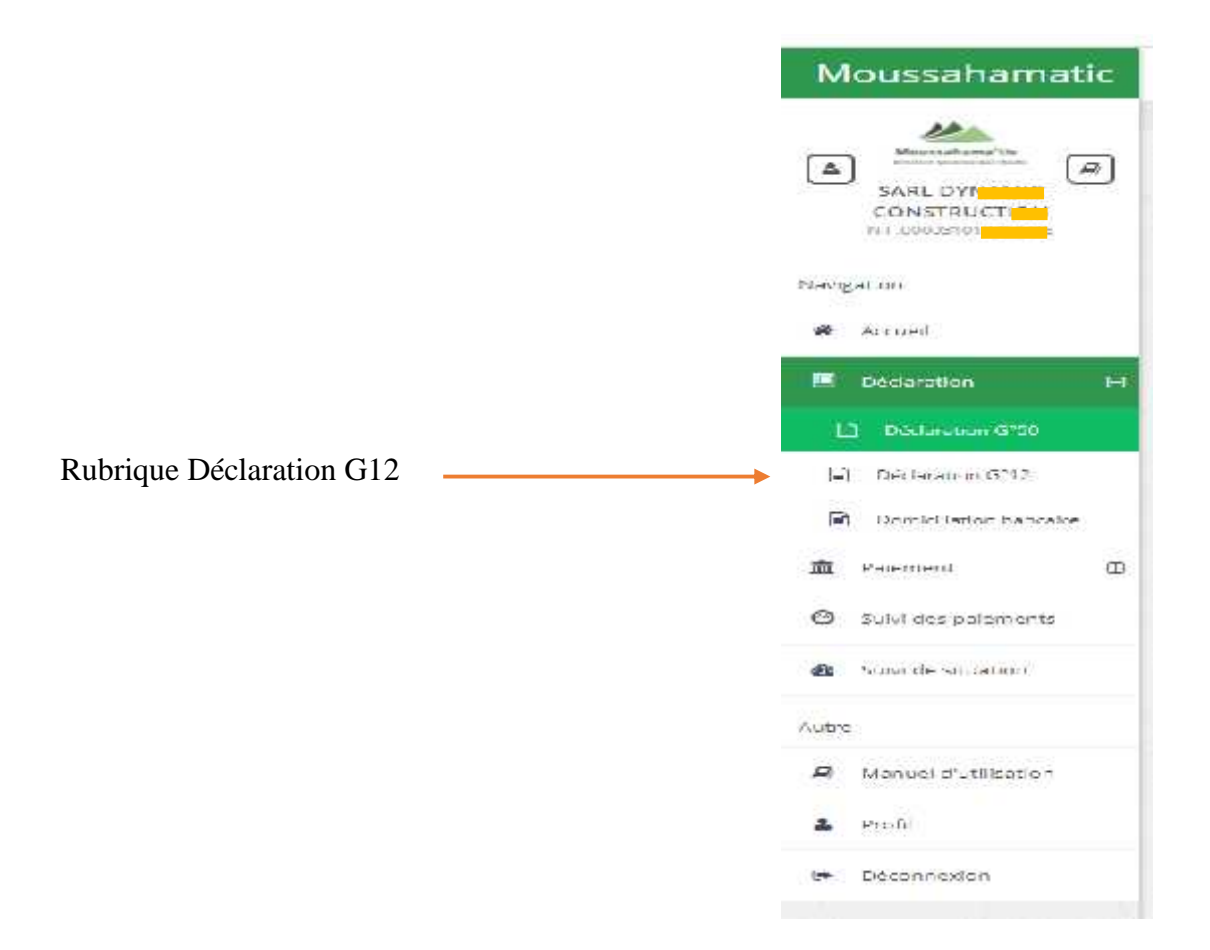

Figure 1 : Menu de navigation du portail Moussahamatic.

- Ce formulaire de déclaration « G12 » s'affiche :

| Culoar, Junior (13/05/2021 Excerime - | \$380 lana         | Type-un-Kalmation,  | Sexta Janua      |                            | (+quinted)    | en munite |
|---------------------------------------|--------------------|---------------------|------------------|----------------------------|---------------|-----------|
| Liste des déclarations IFL en attente | selectories<br>SEE |                     |                  |                            |               |           |
|                                       | 2010               | Concest and Concest | attenden ortealt | The solution of the second | stratest with | 1201      |

- Sélectionnez l'année de l'exercice.

| 9 Télédéclaratio        | III IFJ         |                    |                |                |                                                                                                    |                   |               |        |      |
|-------------------------|-----------------|--------------------|----------------|----------------|----------------------------------------------------------------------------------------------------|-------------------|---------------|--------|------|
| Date accuelle: 13/06/20 | 21 Exercice     |                    | (ype d         | e cedaration : | Seamoore                                                                                                    |                   | (*******      | i su d | 7600 |
| Liste des déclarations  | s IFU en attern | te                 |                |                | <ul> <li>Statute ()</li> <li>Statute ()</li></ul> | ne z<br>Antu      |               |        |      |
| Number Industry         | Dictible        | Type of obcaretter | Dialo de expes | Violancetere : | Volumenter:                                                                                                    | Pena tatala dagan | Methers Tale( | 1.4    | 14   |

- Sélectionnez le type de votre déclaration (prévisionnelle / définitive)
- Cliquez sur le bouton + Nouvelle Déclaration

# **1.1 Comment déclarer en ligne la « G12 » prévisionnelle**

Si vous choisissez de déclarer la G12 prévisionnelle, ce formulaire s'affiche :

| Declaration prévisionnelle                   | (012)                         | Euroar 2                       | 0.21                              | Date                  | actuella: 07/07/2021          |
|----------------------------------------------|-------------------------------|--------------------------------|-----------------------------------|-----------------------|-------------------------------|
| Cochez si vous êtes soum                     | às à une Imposition à la marj | ge bénéficiaire au lieu du chi | ffre d'affaires contribuables con | imercialisant, exclus | uvement, des produits dont la |
| telline d'allares Salares                    |                               |                                |                                   |                       |                               |
| Nation Activity                              | the Real and Reveal grows     | Diffie defining success        | Chillin Cultures Insecution       | hearthi               | Manhard 3 pages int DAy       |
| activate de productive et verde de<br>Bierro |                               |                                | entite                            | 10 E                  | Suites                        |
| Autors and 411                               | ( N)                          |                                | 04                                | 2.00                  |                               |
| 1004                                         | -                             |                                | ( stear)                          |                       | 25000                         |
|                                              |                               |                                | Mornam de la déclaration          |                       |                               |
| E.                                           |                               |                                | Momant de la régularisation :     |                       |                               |
|                                              |                               |                                | Taux de la pénalité de dépot (%   | 1=                    |                               |
|                                              |                               |                                | Mumant de la pénaléié de dépo     | ei:                   |                               |
|                                              |                               |                                | Montant total & payer :           |                       | 7                             |
|                                              |                               | -                              | Martan total a payer              |                       |                               |

- Vous devez renseigner tous les onglets de gauche à droite, chaque impôt a son propre onglet.
- Renseignez les deux onglets « Chiffre d'affaires » et « Salaires » de votre formulaire de déclaration g12 prévisionnelle.

- Cliquez sur le bouton « calculer » pour calculer le montant des pénalités associées.
- Enregistrez votre déclaration en cliquant sur le bouton « Enregistrer ».
- Vous retrouverez votre déclaration dans le menu de navigation à gauche, dans la rubrique déclaration → déclaration G12, vous pouvez désormais la consulter, la modifier ou la supprimer avant de l'envoyer à nos services.

#### L'envoi de votre déclaration à nos services :

- Consultez et vérifiez votre déclaration, s'il n y'a pas d'erreur, vous pourrez procéder à son envoi.
- Cliquez sur le bouton « envoyer » comme indiqué sur la figure suivante :

| Moussahamatic                           | E                        |               |                       |              |                    |                |                                  |               |     |
|-----------------------------------------|--------------------------|---------------|-----------------------|--------------|--------------------|----------------|----------------------------------|---------------|-----|
| 100                                     | n said i Third dia dia   |               |                       |              |                    |                |                                  |               |     |
|                                         |                          | on IFU        |                       |              |                    |                |                                  |               |     |
| MANTOUT FRERE<br>INFORMATION CONTRACTOR | Date actuelle: 07/07/2   | 001 Exercic   | e i 20th              | i            | Type de dádar      | ation :        | Gley an altern shell may we sail | 1014          |     |
| мандинин                                | Liste des déclaration    | s IFU en atte | nte d'envois          |              |                    |                |                                  |               |     |
| <b>#</b> Actual                         | Numérie Stelandian       | Dyrace        | Type oc<br>dec and an | Date de DESD | Northerst destants | Rowlins takilt | Penalté se depoi                 | Montent Tolat | - 7 |
| E Officiality O                         | \$1292623000000000011243 | 3023 /        | C12 Providence        | 0.03023      | 100033             | 35.00.16       | 3,600,90                         | 17 500.02     | Age |
| a istenanse                             |                          |               |                       |              |                    |                |                                  |               |     |
| E Reasone Criz                          |                          |               |                       |              |                    |                |                                  |               |     |
| PI DOTI KRATERO MACENTE                 |                          |               |                       |              |                    |                |                                  |               |     |

Une fois envoyée, vous retrouverez votre déclaration dans la rubrique paiement dans le menu de navigation →paiement→paiement G12, elle passe alors à l'état « en attente de paiement ». Liste des déclarations IFU en attente d'envois

#### **Observations importantes :**

- Votre déclaration en ligne n'est considérée comme étant réceptionnée par nos services que lorsqu'elle est envoyée.
- La déclaration envoyée hors délais légaux est soumise aux pénalités de retard légalement prévues.

#### 1.2 Comment souscrire en ligne votre G12 bis définitive :

Si vous voulez déclarer la G12 bis « définitive », le formulaire suivant s'affiche :

| Nation Activity.                          | Chilthe shaffairen global  | Chilles staffaires anononi  | Chiltre staffsires imposable | THURSD | Atoniant a |
|-------------------------------------------|----------------------------|-----------------------------|------------------------------|--------|------------|
| Achallé de production el vertir de biero  | 300005                     | 0                           | 300000                       | 3      |            |
| Autres activities                         | 400000                     | 9                           | 400000                       | н      |            |
| Nature Activité                           | Chilline d'affoares global | Chilles d'affaires excitoré | Chilfre d'affaires imposable | taurra | Montant a  |
| Activité-de production et verite de bienv | 5000000                    | ( a)                        | 5000000                      | 5      |            |
| Notes activities                          | 4000000                    | 0                           | 4000000                      | 税      |            |
| TOTAL                                     | 9000000                    | 0                           | 1000000                      |        |            |
|                                           |                            | Montant de la               | déclaration :                |        |            |
|                                           |                            | Montant de la               | régularisation :             |        |            |
|                                           |                            | Taus de la pé               | nalité de dépot (%) :        |        |            |
|                                           |                            | Montant de la               | pénalité de dépot :          |        |            |
|                                           |                            | Montant total               | à payer :                    |        |            |

- Renseignez les deux onglets « chiffre d'affaires » et « salaires » de votre formulaire :
- Cliquez sur le bouton « calculer » pour calculer le montant des pénalités associées.
- Enregistrez votre déclaration en cliquant sur le bouton « enregistrer ».

Vous retrouverez votre déclaration dans le menu de navigation à gauche, dans la rubrique **déclaration**  $\rightarrow$  **déclaration** G12 bis, vous pouvez désormais la consulter, la modifier, avant de l'envoyer à nos services.

#### **Observations importantes :**

- Votre déclaration en ligne n'est considérée comme étant réceptionnée par nos services que lorsqu'elle est envoyée.
- La déclaration envoyée hors délais légaux est soumise aux pénalités de retard légalement prévues.

#### L'envoi de votre déclaration à nos services :

- Consultez et vérifiez votre déclaration, s'il n y'a pas d'erreur, vous pourrez procéder à son envoi.
- Cliquez sur le bouton « envoyer » comme indiqué sur la figure suivante :

| Moussahamatic                 | E                                  |                |                        |                  |                 |               |                      |              |         | B.                      |
|-------------------------------|------------------------------------|----------------|------------------------|------------------|-----------------|---------------|----------------------|--------------|---------|-------------------------|
|                               | <ul> <li>Télédéciaratio</li> </ul> | in IFU         |                        |                  |                 |               |                      |              |         |                         |
| NAHTOLT FREE<br>ND01200100100 | Date attuelle: 07/07/20            | Exercio        | 2061                   | 1                | Type de dédar   | ation :       | Secondaride nove (5) | 1014         | (+n     | usalie des arystel (Ca) |
| Necgetion                     | Liste des déclaration              | s IFU en atter | nte d'envois           |                  |                 |               |                      |              |         |                         |
| # Activit                     | Numiro Sedaradar                   | Exercice       | Type dic<br>decaration | Diste de 102.154 | Numbert destare | Nurlan, Okali | Penalité și dispoi   | NortantTelat |         |                         |
| E Ofderation 🛛 🖯              | \$1375(3)60x00033113               | 2023.)         | 012 Penisiandai        | 27/27/251        | 25/00.27        | 35-002.00     | 2,500,30             | 13 590.02    | Address | dime                    |
| 😭 seteratoren:                |                                    |                |                        |                  |                 |               |                      | -            |         |                         |
| 12 - Roberton Citz            |                                    |                |                        |                  |                 |               |                      |              |         |                         |
| 2 Consideration to matter     |                                    |                |                        |                  |                 |               |                      |              |         |                         |

Une fois envoyée, vous retrouverez votre déclaration dans la rubrique paiement dans le menu de navigation →paiement → paiement G12 bis, elle passe alors à l'état « en attente de paiement ». Liste des déclarations IFU en attente d'envois

#### **Observations importantes :**

- Votre déclaration en ligne n'est considérée comme étant réceptionnée par nos services que lorsqu'elle est envoyée.
- La déclaration envoyée hors délais légaux est soumise aux pénalités de retard légalement prévues.

#### 2. Comment payer en ligne la G12 :

Une fois envoyée, vous retrouverez votre déclaration en attente de paiement dans la rubrique **paiement** dans le menu de navigation **→paiement →paiement G12**.

- Le paiement en ligne de votre déclaration s'effectue par le biais de la carte interbancaire CIB, suivez la procédure suivante pour réussir votre paiement :

| Télépaiemen                                 | t Gin°1Z       |                          |                                 |                           |                                |              |                   |                       |               |            |
|---------------------------------------------|----------------|--------------------------|---------------------------------|---------------------------|--------------------------------|--------------|-------------------|-----------------------|---------------|------------|
| iste des déclarations                       | C i *12 envoy  | ees en atter te de       | e palen ient.                   |                           |                                |              |                   |                       |               |            |
|                                             |                |                          |                                 |                           |                                |              |                   |                       |               |            |
| numéro zéclarotion                          | Anito          | uero dervel              | Manta at<br>cóclar2             | womant taku é             | Principle in<br>do pos         | worsars and  | STREET            | Mode de<br>estilement | (A)           | Palement s |
| numáro zóklavodán<br>L 1972 - 1846-bál szip | amido<br>(0.0) | vero dervel<br>torrezech | Montant<br>péciaré<br>25.100.12 | womant caku ó<br>29.4.040 | Preschiem<br>dopos<br>Califich | wantant stal | SIZER<br>Konpoyer | Made de<br>Voletion   | (#)<br>Allone | Polement : |

- Retrouvez la déclaration que vous désirez payer en ligne et cliquez sur le bouton La page de paiement en ligne s'affiche :

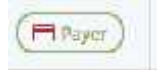

| mero de la déclaretion : G                          | SERVERONDODODODA ( G20 Develope ) | Exercice : Janvier - 2021 | Take offers out a          | 750270127                                      |                  |                   |
|-----------------------------------------------------|-----------------------------------|---------------------------|----------------------------|------------------------------------------------|------------------|-------------------|
|                                                     |                                   |                           | Comp of Billion of         | 4.022621                                       | Owle and         | et.re (04/82/2021 |
|                                                     | Mechael dechere (that             |                           | and the last with the last |                                                |                  | Money Sol (14     |
|                                                     | 10,514,01                         |                           | 6,78                       |                                                |                  | 172 470.0         |
| NIF :                                               | 000231010580703                   |                           |                            | - (A)                                          | 29               |                   |
| N° déclaration :                                    | G5020210100000000001              |                           |                            | <ul> <li>Selected parameters (c) 2.</li> </ul> | address to denis |                   |
| Exercice :                                          | Janvier - 2021                    |                           |                            |                                                |                  |                   |
| Montant :                                           | 974476 DA                         |                           |                            | Annater                                        | ValideT          |                   |
| Exercice :<br>Montant :<br>S America and the Office | Janvier - 2021<br>974476 DA       |                           |                            | Annualer 😨                                     | walter           |                   |

Figure : exemple de paiement « G12 » par carte CIB

- Vous devez cocher et accepter les conditions d'utilisation pour pouvoir effectuer votre paiement.
- Validez ensuite le captcha « je ne suis pas un robot » et cliquez sur le bouton valider.
- Vous serez redirigé automatiquement vers la plateforme de paiement par carte interbancaire :

| Bienvenue Sur La Plate                        | e Fo | orme De Paiement Par Carte Interbancaire CIB |
|-----------------------------------------------|------|----------------------------------------------|
| unsse wake met de passe en paser en han liger |      |                                              |
| SS - 11                                       |      | 2225.0                                       |
| .Commercont'                                  | 83   | DEI                                          |
| Montant                                       | 28   | DZD 974476.00                                |
| Dete                                          | 13   | 44/02/2023                                   |
| Carav                                         | 12   | ***************************************      |
| Mut de pesse                                  | 8    |                                              |
|                                               |      | Security                                     |
|                                               |      | Annulet                                      |

- renseignez les informations relatives à votre carte CIB

| Bienvenue Sur La P                | late Forme De Paiement Par Carte Interbancaire CIB 😗 |
|-----------------------------------|------------------------------------------------------|
| Informational de parament :       | Ataba anna con acommu darna 11                       |
| Commoryant<br>atle Web<br>Nortant | DCH<br>Hitler Manner olg "dar<br>DCH4/26.00-DZH      |
| Numéro de vore carre CIB -        | d2801640040140243                                    |
| CVV3 1                            | W                                                    |
| Data of Expiration *              | 04 (April 9 2021 9                                   |
| Non-Enkaget 1                     | SRK40 MS54                                           |
|                                   | Vylider: Tol-ndtadoor: Anna Se                       |

- Effectuez votre paiement, Ce message vous indiquera que votre paiement a bien été effectué.

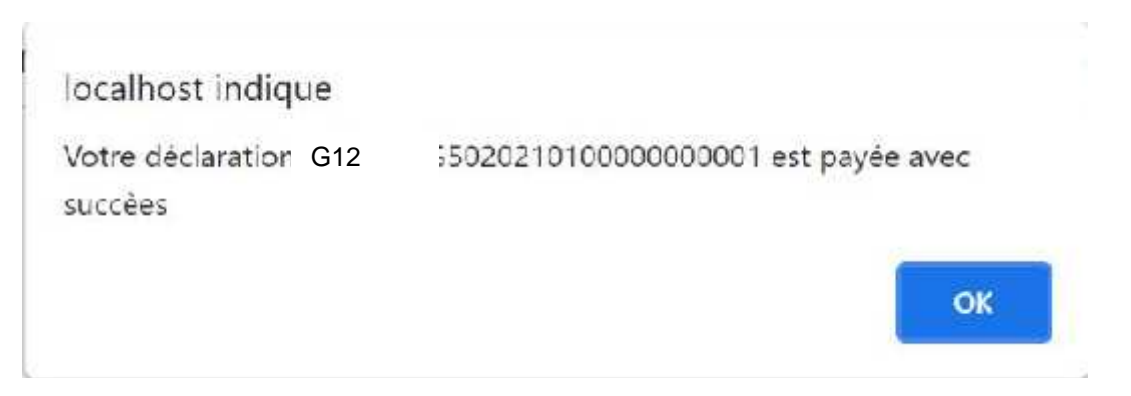

Votre déclaration est désormais payée. Elle apparaitra dans la rubrique paiement →suivi des paiements.

## 3. Déconnexion :

N'oubliez pas de vous déconnecter et assurez-vous de ne pas partager ni sauvegarder vos informations d'identification sur un appareil tiers.

## 4. Supports techniques :

- Les guides de télé procédures repris ci-dessous, sont mis à votre disposition sur les liens ci-après :
- Guide d'accès au portail de la déclaration et du paiement en ligne moussahama'tic;
   <a href="https://www.mfdgi.gov.dz/moussahamaticfr/Guide\_acces\_Moussahamatic.pdf">https://www.mfdgi.gov.dz/moussahamaticfr/Guide\_acces\_Moussahamatic.pdf</a>
- Guide d'adhésion au portail de la déclaration et du paiement en ligne Moussahama'tic; <u>https://www.mfdgi.gov.dz/moussahamaticfr/guide\_adhesion\_Moussahamatic.pdf</u>
- Guide de la déclaration et paiement en ligne de la G50.
   <u>https://www.mfdgi.gov.dz/moussahamaticfr/guideG50.pdf</u>
- Guide de la déclaration et paiement en ligne de la domiciliation bancaire.
   <a href="https://www.mfdgi.gov.dz/moussahamaticfr/G\_TDB\_moussa.pdf">https://www.mfdgi.gov.dz/moussahamaticfr/G\_TDB\_moussa.pdf</a>

### 5. Nos contacts :

Pour obtenir des informations sur les formalités des télé-procédures, consultez le portail public «Moussahama'tic» sur le site web de la DGI :

www.mfdgi.gov.dz/moussahamaticfr

**()** 3020

APPEL GRATUIT

- Pour les questions relatives à la procédure d'adhésion, de déclaration et de paiement d'impôts et taxes en ligne, contactez : <u>moussahamtic\_aide@mf.gov.dz</u>
  - > Pour toute difficulté rencontrée en matière de paiement en ligne, contactez-le Nu-

méro vert :